## Jak prawidłowo skonfigurować drukarkę Zebra TPL 2824 lub Zebra TPL 2622 ?

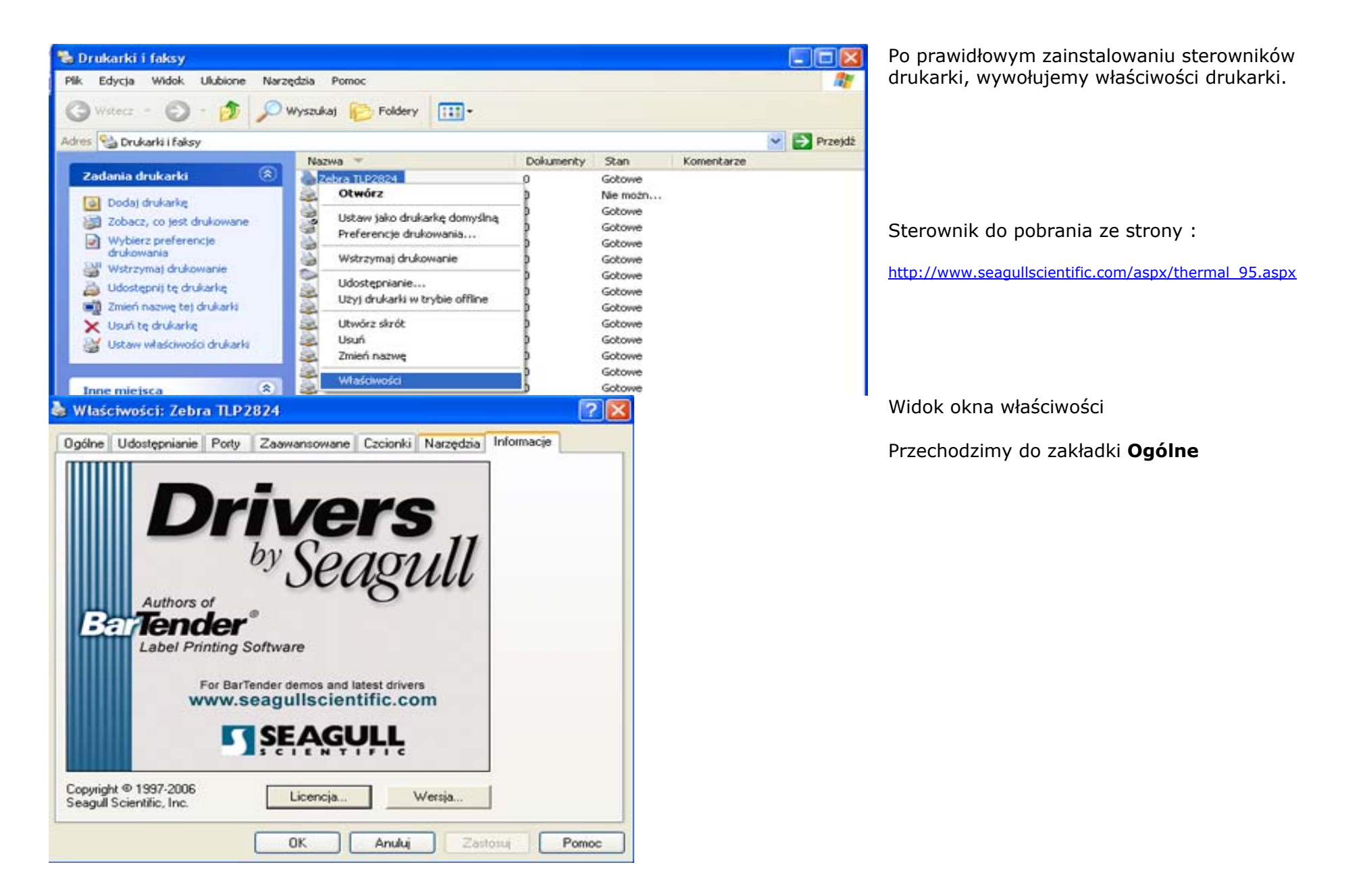

| Właściwości: Zebra TLP2824 🛛 😨 🔀                                                                   | Zakładka <b>Ogólne</b>                                                         |
|----------------------------------------------------------------------------------------------------|--------------------------------------------------------------------------------|
| Dgólne Udestępnianie Porty Zaawansowane Czcionki Narzędzia Informacje                              | Wybierz :<br>Preferencje Drukowana                                             |
| Lokalizacja:                                                                                       |                                                                                |
| Komentarz:                                                                                         |                                                                                |
| Model: Zebra TLP2824                                                                               |                                                                                |
| Funkcje                                                                                            |                                                                                |
| Kolor: Nie Dostępny papier:                                                                        |                                                                                |
| Zszywanie: Nie                                                                                     |                                                                                |
| Szybk.: Nieznany                                                                                   |                                                                                |
| Maksymalna rozdzielczość: 203 dpi                                                                  |                                                                                |
|                                                                                                    |                                                                                |
| Preterencje drukowania Drukuj stronę testową                                                       |                                                                                |
| OK Anuluj Zastosuj Pomoc                                                                           |                                                                                |
| Preferencje drukowania: Zebra TLP2824                                                              | Zakładka – Ustawiania Strony.                                                  |
| stawienia strony Grafika Materiał Opcje Informacje<br>Materiał<br>Nazwa: USER (50,8 mm × 101,6 mm) | W tym miejscu należy ustawić parametry naszej naklejki PDL.                    |
| Nowy Edytuj                                                                                        | W tym celu w sekcji <b>Materiał</b>                                            |
| Podgląd Orientacja Efekty<br>Pionowa Godocie kustrzane                                             | Wybieramy NOWY                                                                 |
| ALE C Pionowa 180°<br>Pionowa 180°<br>Pozioma 180°                                                 | Parametry Orientacja<br>(konfiguruj po zakończeniu skonfigurowaniu sterownika) |
| Ustawienia wstępne<br>Nazwa: <ustawienia domyślne=""></ustawienia>                                 | W zależności od umiejscowienia dwóch<br>małych czarnych markerów na naklejce   |
| Opcje zaawansowane                                                                                 | wybieramy orientację<br>Pionowa lub Pionowa 180                                |
| © 1997-2006 Seagull Scientific, Inc.,<br>Autorzy programu do drukowania etykiet BarTender®.        |                                                                                |
| OK Anuluj Zastosuj Pomoc                                                                           |                                                                                |

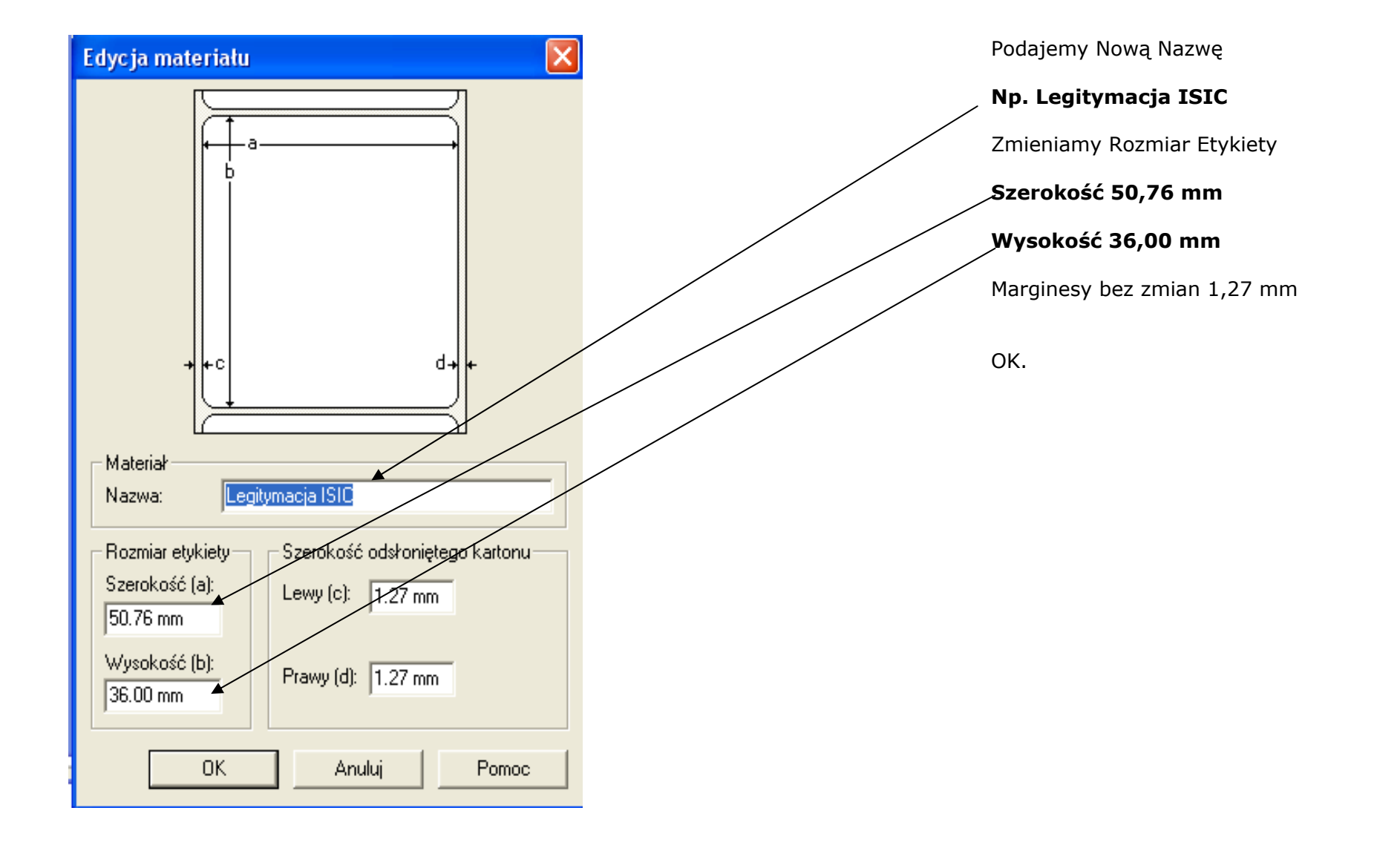

| 🌢 Preferencje drukowania: Zebra TLP2824 🛛 😨 🔀                                                                                                  | Prawidłowo wprowadzone dane pozwalają                                                                  |
|----------------------------------------------------------------------------------------------------|----------------------------------------------------------------------------------------------------|
| Ustawienia strony Grafika Materiał Opcje Informacje                                                                                            |                                                                                                    |
| Material                                                                                                    |                                                                                                    |
| Nazwa: Legitymacja ISIC (50,8 mm x 36,0 mm)<br>USER (50,8 mm x 101,6 mm)<br>2 x 4 (50,8 mm x 101,6 mm)<br>Legitymacja ISIC (50,8 mm x 35,0 mm) |                                                                                                    |
| Podgląd Orientacja Efekty<br>Pierowa C Pozioma Diemowa 180*                                                                                    | <u>Uwaga :</u>                                                                                         |
| C Pozioma 180*                                                                                                    | Każdy użytkownik systemu, posiada własne                                                               |
| Ustawienia wstępne                                                                                                    | <u>ustawienia drukarki i nie są one</u>                                                                |
| Nazwa: (Bieżące ustawienia) <u>Zarządzaj</u>                                                                                                   | <u>koleżanka kolega loguje się do systemu (MS</u><br>XP. nie CM NET) własnym loginem i hasłem          |
| Opcje zaawansowane                                                                                                    | musimy i jej ustawić parametry sterownika.                                                             |
| © 1997-2006 Seagull Scientific, Inc.,<br>Autorzy programu do drukowania etykiet BarTender®.                                                    |                                                                                                    |
| OK Anuluj Zastosuj Pomoc                                                                                                    |                                                                                                    |
| Preferencje drukowania: Zebra TLP2824                                                                                                    | Przechodzimy do zakładki <b>Materiał</b>                                                               |
| Ustawienia strony Grafika Materiał Apcje Informacje                                                                                            | Zmieniamy typ nośnika na                                                                               |
| Ustawienia mediów                                                                                                    | Etykiety ze znacznikami                                                                                |
| Metoda druku: Bezpośrednio do drukarki termicznej                                                                                              | (te czarne paski z tyłu rolki z naklejkami to                                                          |
| Typ nosnika: Etykiety ze znacznikami 💌 T. Udwroc czujnik                                                                                       |                                                                                                    |
| Wysokość odstępu: Wyrównanie odstępu:                                                                                                    | Oznaczamy wysokość na 2 mm ( poprzednio                                                                |
| Oznacz wysokość: 20 mm Oznacz odstęp: 0,0 mm                                                                                                   | 3,1 mm)                                                                                                |
| Podawaree dodatkowe:                                                                                                    | Wybieramy Zastosuj i wychodzimy z                                                                      |
| Obsługa nośników                                                                                                    | zakładki Preferencje drukowania.                                                                       |
| czymose po drukowania: Loneiwij                                                                                                    |                                                                                                    |
| Wystąpienie: Po każdej stronie                                                                                                    | <u>Uwaya .</u><br>Każdy użytkownik systemu nosiada własne                                              |
| Interwał: Regulacja podawania                                                                                                    | <u>ustawienia drukarki i nie są one</u>                                                                |
|                                                                                                    | dziedziczone. Oznacza to iż jeżeli nasza                                                               |
|                                                                                                    | <u>koleżanka kolega loguje się do systemu (MS</u>                                                      |
|                                                                                                    | <u>XP, nie CM.NET) własnym loginem i hasłem,</u><br><u>musimy i jej ustawić parametry st</u> erownika. |
| OK Anuluj Zastosuj Pomoc                                                                                                    |                                                                                                    |

| Dgólne            | Udost      | ępnianie | Porty | Zaawansowane | Czcionki    | Narzędzia | Informacje |  |
|-------------------|------------|----------|-------|--------------|-------------|-----------|------------|--|
| Druk              | karka      |          |       |              |             |           |            |  |
| Djukuje Działanie |            |          | Kopf  | Kopfiguruj 🕶 |             |           |            |  |
|                   | Test ogó   | iny      | -     |              |             |           |            |  |
| F                 | Pusta str  | ona      |       | 1            |             |           |            |  |
|                   | Konfigura  | acja     |       | Qpcie        | logowania   |           |            |  |
|                   | Lista for  | natów    | 1-    | Konfiguracia | pamięci pod | tręcznej  |            |  |
| 4                 | Lista gra  | fik.     |       |              |             |           |            |  |
|                   | Lista czci | onek.    |       |              |             |           |            |  |
|                   |            |          |       |              |             |           |            |  |
|                   |            |          |       |              |             |           |            |  |
|                   |            |          |       |              |             |           |            |  |
|                   |            |          |       |              |             |           |            |  |
|                   |            |          |       |              |             |           |            |  |
|                   |            |          |       |              |             |           |            |  |
|                   |            |          |       |              |             |           |            |  |
|                   |            |          |       |              |             |           |            |  |
|                   |            |          |       |              |             |           |            |  |
|                   |            |          |       |              |             |           |            |  |

W ogólnych właściwościach drukarki wybieramy zakładkę **Narzędzia** 

Przesyłamy zapisane dane sterownika do drukarki poprzez wydruk *TEST Ogólny* 

Uwaga:

Drukarka przed wysłaniem komendy drukowania testu, musi być przygotowana tj.

Włączona, Zielony przycisk, podświetlony na zielono)

Prawidłowo skonfigurowany sterownik, powoduje wydruk naklejki ze słowem TEST. Pierwsze drukowanie może spowodować wydruk dwóch naklejek 1 pustej, w takim przypadku dla sprawdzenia poprawności drukowania proszę wydrukować ponownie Test ogólny.

Gdy już nasza drukarka drukuje prawidłowo – możemy pozwolić sobie na ustawienie orientacji, pozwoli to na prawidłowe umiejscowienie markerów (dwóch kreseczek), które ułatwiają naklejenie naklejki na kartę.